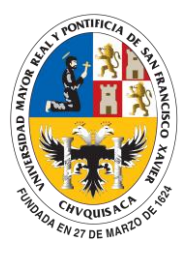

División de Tecnologías de Información y Comunicación

DTIC Transformando Procesos de Formación, Investigación, Difusión de la Cultura y Gestión Universitaria

## MANUAL DE USO PAGO MEDIANTE QR

Paso 1: Ingrese a la aplicación web universitarios.usfx.bo y ingresar al menú Matricularme

| NAVEGACION PRINCIPAL |   |  |
|----------------------|---|--|
| Matriculas           | × |  |
| O Matricularme       |   |  |
| O Mis matriculas     |   |  |
| Programaciones       | < |  |

Paso 2: La aplicación web SUNiver le mostrará las modalidades al cual puede matricularse. Presione en el botón **Pago con QR** 

| OR FAVOR ESCO.  | JA A QUE MODALIDAI | D QUIERE MATRICULARSE (INS       | CNIRIRSE | E)       |             |
|-----------------|--------------------|----------------------------------|----------|----------|-------------|
| MODALIDAD CURSO | GESTION ACADEMICA  | TIPO MATRICULA                   | COSTO    | CANCELE  | VIA         |
| /2023           | EXAMEN DE INVIERNO | EXAMEN DE SUFICIENCIA (Invierno) | 65       | Depósito | Pago con QR |

Paso 3: La aplicación web SUNiver le pedirá que confirme si desea pagar vía QR.

| en <sup>.</sup> |                        |
|-----------------|------------------------|
|                 | Comunicado             |
|                 | Generar mi QR Cancelar |

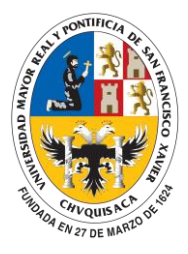

División de Tecnologías de Información y Comunicación DTIC

Transformando Procesos de Formación, Investigación, Difusión de la Cultura y Gestión Universitaria

Paso 4: En caso de que confirme el pago via QR la aplicación web **SUNiver** le mostrará el **QR** con la cual puede realizar el pago.

| ESCANI<br>CARREI | E EL CODIGO QR PARA REALIZAR SU PAGO<br>A: ING. DE SISTEMAS                    |
|------------------|--------------------------------------------------------------------------------|
| SE GEI           | IERO CORRECTAMENTE SU QR, CUANDO REALICE EL PAGO INGRESE AL MENU Mis Matricula |
| _                | El Banco de los Bolivianos                                                     |
|                  | 後後為當時時間后前後後後1回<br>後後後後後時時間20回20月2日                                             |
| - 8              |                                                                                |
| 1                |                                                                                |
|                  |                                                                                |
| - 12             |                                                                                |
| ie.<br>D         |                                                                                |
|                  | Monto:65.5 BOB Ven:2023-07-29<br>pagoMatricula-35-6859-1/2023-IN               |
|                  | Descargar OR                                                                   |
|                  |                                                                                |
|                  | Aceptar                                                                        |
|                  |                                                                                |

Paso 5: Ingrese a la aplicación de su banco y realice el pago correspondiente utilizando el **QR generado**.

Paso 6. La aplicación web le mostrará el mensaje de que fue pagado correctamente y al cabo de **3 min** le generará la matricula correspondiente.

Matricularme por Pago QR

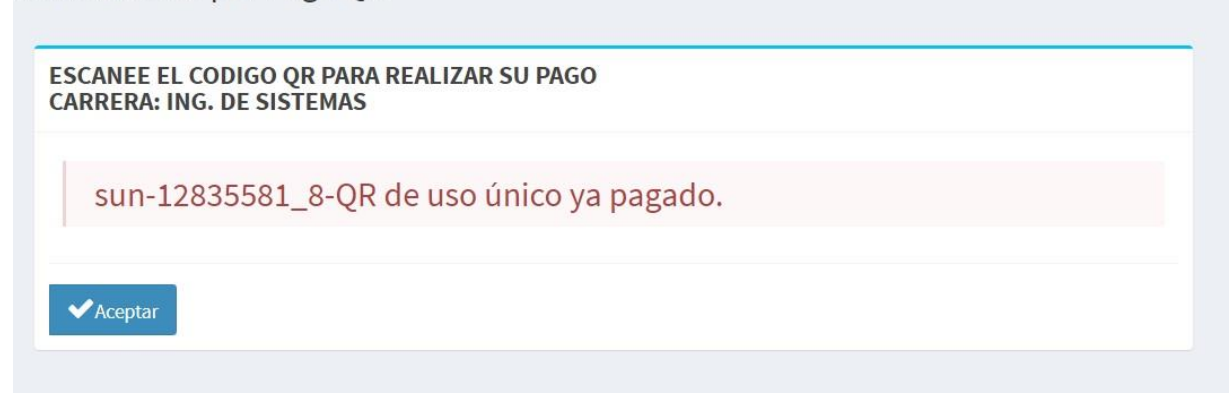